Installer Blockly pour Picaxe en réseau

## BLOCKLY

## TÉLÉCHARGEMENT ET INSTALLATION EN RÉSEAU D'UNE APP

Téléchargement des fichiers modèle d'administration de Chrome

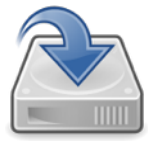

Fichier Zip contenant les modèles Google Chrome et la documentation

Copie des fichiers sur le serveur

Récupérer le fichier modèle d'administration « chrome.admx » dans policy\_templates.zip \windows\adm\fr et le copier sur le serveur dans C:\Windows\PolicyDefinitions Récupérer le fichier interface de langue française « chrome.adml » dans policy\_templates.zip\windows\admx\fr et le copier sur le serveur dans C: \Windows\PolicyDefinitions \fr-FR

3

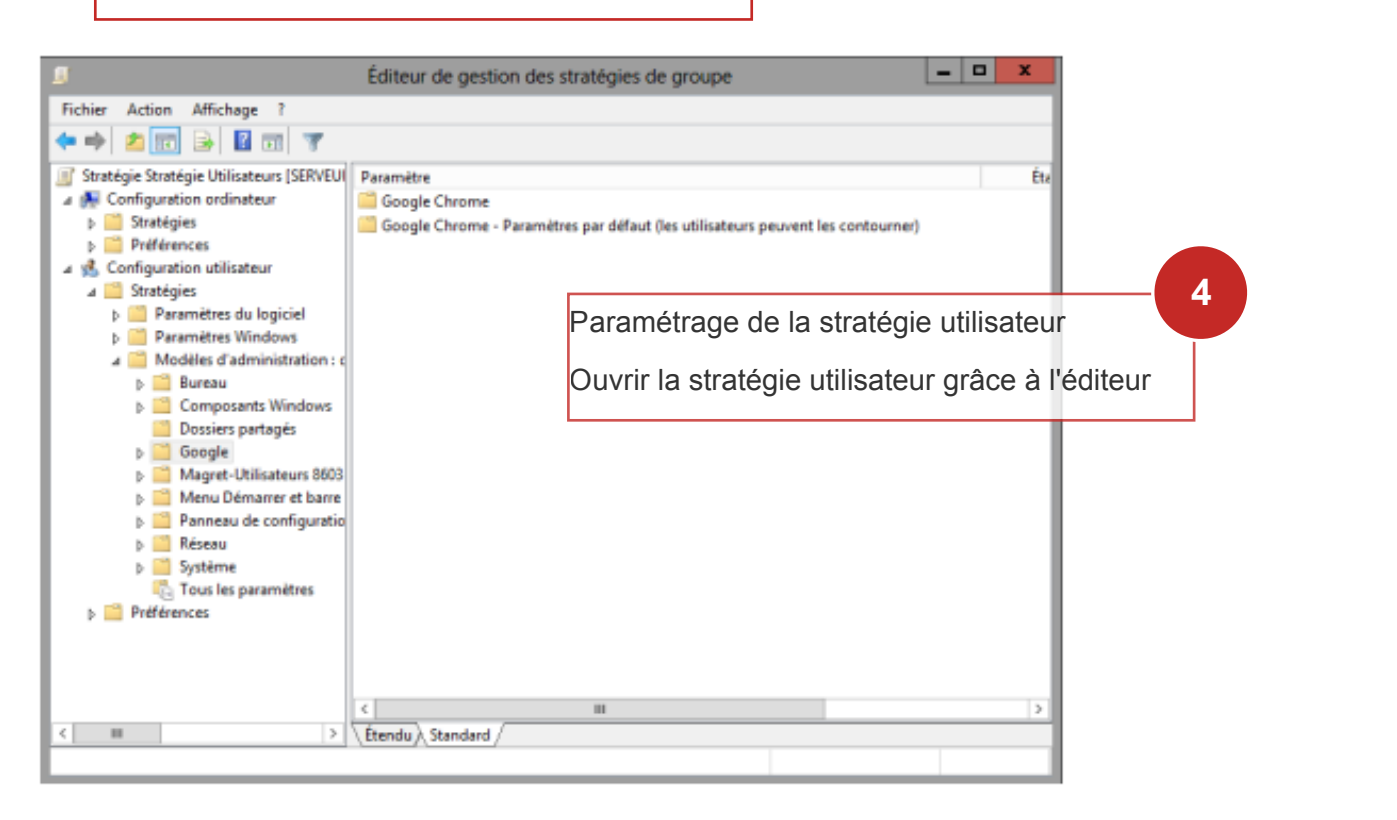

2

Le modèle d'administration de Chrome dispose d'un container Extensions de stratégies destinées à les gérer. Les extensions sont en général installables par tout utilisateur, et appartiennent à son profil.

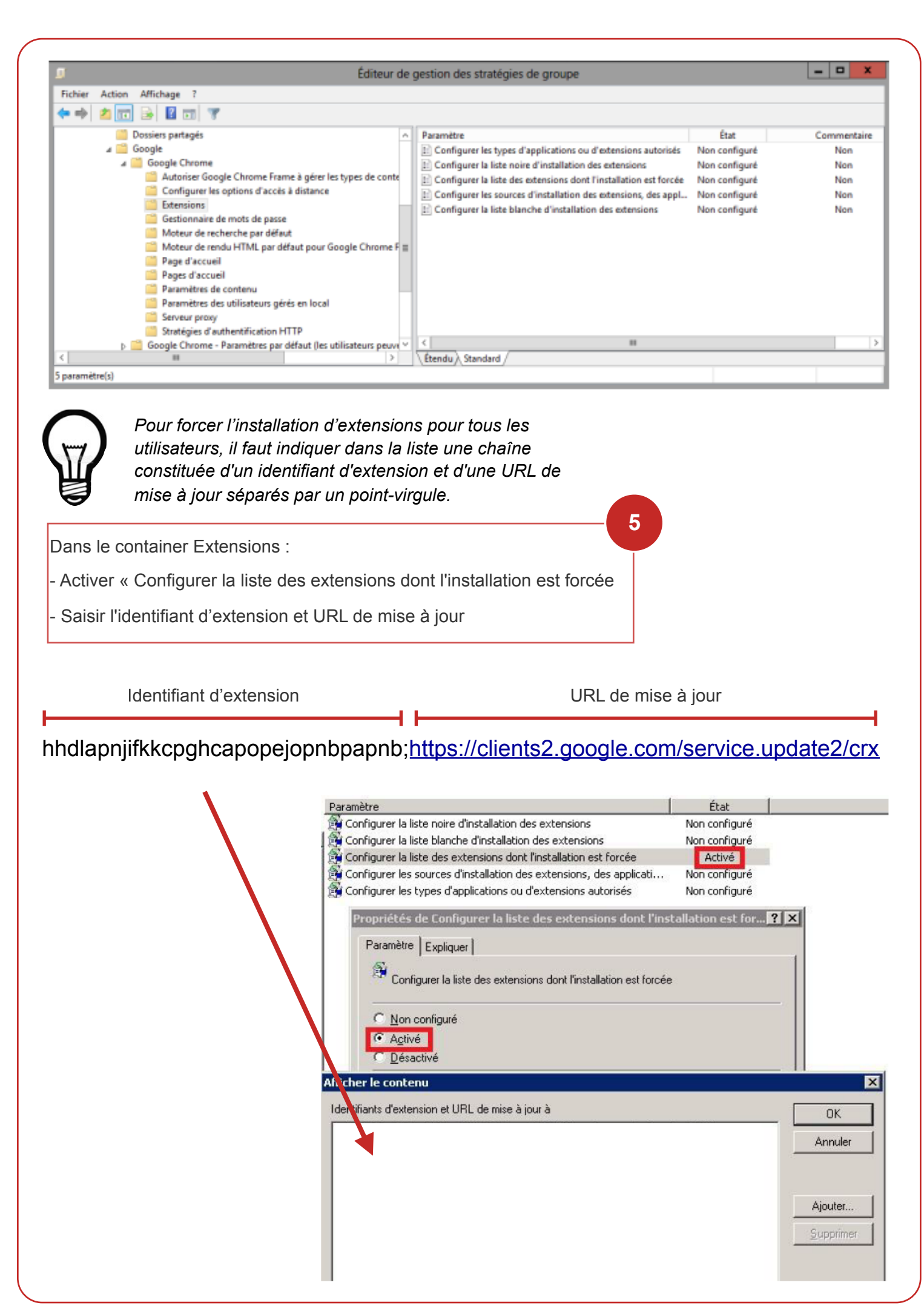